Sage 50

# Teil 1 des Jahresabschlusses

Diese Anleitung erläutert Ihnen anhand von Beispielen, welche Schritte für den Jahresabschluss notwendig sind. Unterschiede beim Vorgehen zwischen EAR- und FIBU-Mandanten werden ebenfalls berücksichtigt.

**Hinweis:** Beachten Sie bitte, dass diese Anleitung beispielhaften Charakter besitzt und ggf. noch weitere Schritte für Ihren Mandanten notwendig sein können. Klären Sie daher bitte das genaue Vorgehen mit Ihrem Steuerberater.

Grundsätzliche Schritte beim Jahresabschluss

Diese Schritte finden Sie in Teil 1 des Jahresabschlusses:

- Abschreibungsbuchungen über die Anlagenverwaltung erfassen
- Salden übernehmen / Saldovorträge buchen
- Buchungen aus Stapel- in den Dialogbereich übertragen
- Durchführung der Dateninspektion

Diese Schritte finden Sie in Teil 2 des Jahresabschlusses:

• Buchungen und Kontenbeschriftungen nach DATEV exportieren

Diese Schritte finden Sie in Teil 3 des Jahresabschlusses:

- Erstellung der relevanten Auswertungen
- Neues Wirtschaftsjahr anlegen
- Wirtschaftsjahr abschließen

Dieses Dokument ist gültig für folgende Programme:

Sage 50 Sage 50 Buchhaltung (Standard, Comfort, Professional und Quantum) (Standard und Comfort)

Stand 01.202

# Sage

## Inhaltsverzeichnis

| 1     | Abschreibungsbuchungen über die Anlagenverwaltung erfasser |    |
|-------|------------------------------------------------------------|----|
| 2     | Salden übernehmen                                          | 6  |
| 3     | Saldenvorträge buchen                                      | 11 |
| 3.1   | Manuelle Kontenauswahl und Eingabe der Korrekturwerte      | 12 |
| 3.2   | Manuelle Kontenauswahl mit Berechnung der Korrekturwerte   | 13 |
| 3.3   | Automatische Berechnung fehlender Korrekturwerte           | 14 |
| 4     | Durchführung einer Dateninspektion                         | 16 |
| 5     | Buchungen aus Stapel- in Dialogbereich übertragen          | 23 |
| 5.1   | Sitzungsverwaltung ist inaktiv                             |    |
| 5.2   | Sitzungsverwaltung ist aktiv                               | 25 |
| 5.2.1 | Alle Stapelsitzungen in Dialogsitzungen wandeln            | 25 |
| 5.2.2 | Buchungen in "Allgemeine Dialogerfassung" übertragen       | 27 |
| 5.2.3 | Einzelne Stapelsitzungen in Dialogsitzungen wandeln        | 28 |
| 6     | Fertig!                                                    | 30 |

### 1 Abschreibungsbuchungen über die Anlagenverwaltung erfassen

**Hinweis**: Die Anlagenverwaltung steht ausschließlich in Sage 50 ab der Comfort-Version zur Verfügung. In Sage 50 Standard ist eine Demoversion enthalten, in der lediglich 3 Anlagegüter verwaltet werden können.

• Bitte öffnen Sie die Anlagenverwaltung über BUCHHALTUNG > "Anlagenverwaltung".

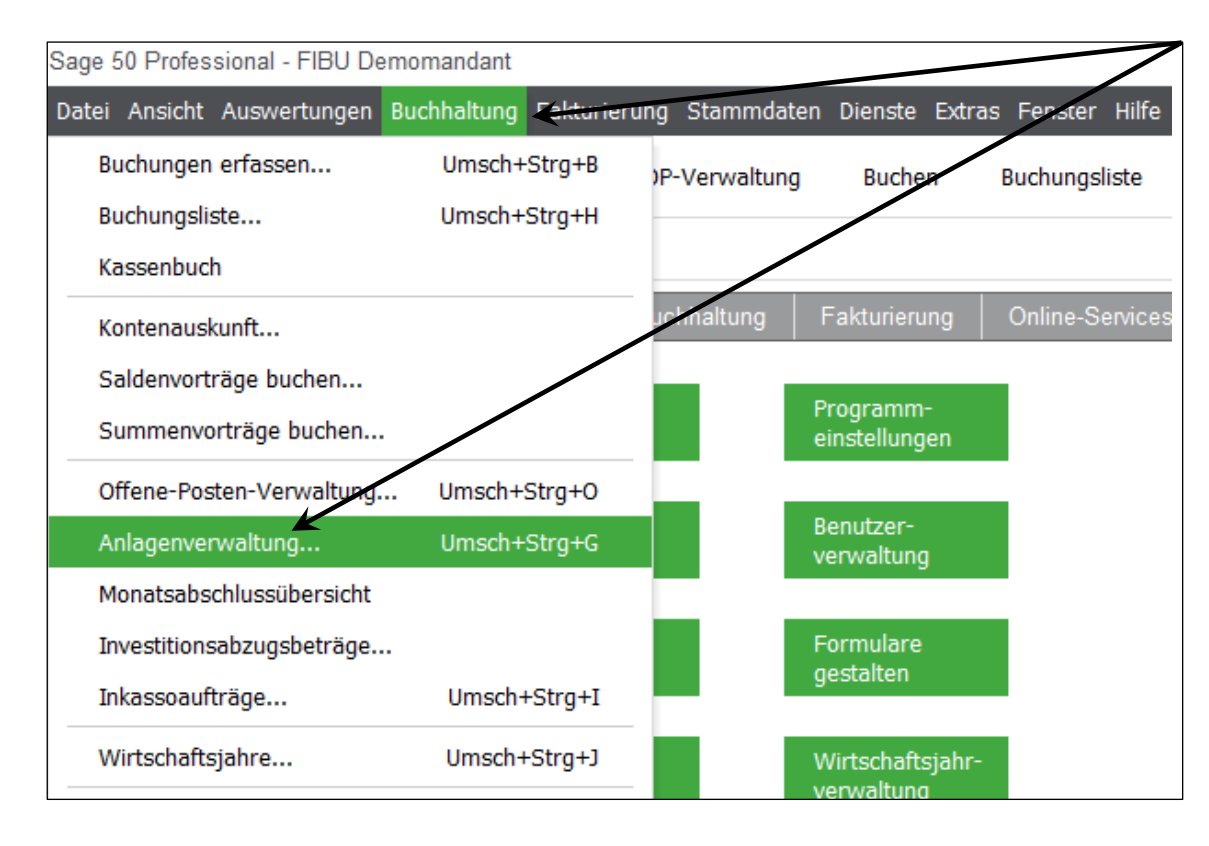

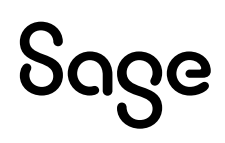

• Erfassen Sie die Abschreibung für eine einzelne Anlage, indem Sie die Anlage auswählen und betätigen dann den Button < **Buchen** >.

| Anlage      | nverwaltung        |                                  |                                             |                       |            |             | D X         |
|-------------|--------------------|----------------------------------|---------------------------------------------|-----------------------|------------|-------------|-------------|
| O<br>Suchen | + 🗹<br>Neu Bearbei | <u>Ľ+</u> ,<br>iten Verkauf/Abga | ⊗ C ×<br>ng Löschen Aktualisieren Schließen | 🕞 🖼<br>Historie AfA-P | lan Buchen | AfA Löschen |             |
| AfA         | Anschaffung        | Anlagenkontc                     | Bezeichnung der Anlage                      | Restwert              | Verkauft   | Gegenkonto  | Inventar-Nr |
| Nein        | 01.01.2014         | 0320                             | KF-Z 45                                     | 10.400,00             | Nein       |             | 002         |
| Nein        | 23.01.2014         | 0480                             | Drucker KG-151                              | 541,18                | Nein       | 70002       | 001         |
| Nein        | 22.08.2014         | 0480                             | Schreibtisch                                | 242,31                | Nein       | 1000        | 003         |
| Nein        | 01.01.2014         | 0480                             | Sammelposten GwG 2014 GwG                   | 242,31                | Nein       |             |             |
| <           |                    |                                  |                                             |                       |            |             | >           |
| Anzahl An   | lagegüter: 4       |                                  |                                             |                       |            |             |             |

**Hinweis**: Die Abschreibung muss für jede Anlage separat erfasst werden. Dies ist erforderlich, da der AfA-Plan theoretisch ist und die Abschreibungswerte vom Plan abweichen können. Dies kann beispielsweise bei Rundungen oder übernommenen Anlagen erforderlich sein.

**Wichtig**: Anlagen, die den Erinnerungswert als Restwert haben, können nicht weiter abgeschrieben werden.

- Prüfen Sie den Abschreibungsbetrag und korrigieren Sie diesen, wenn nötig.
- Bestätigen Sie anschließend die Eingaben mit < **OK** >.

| Abschreibung buchen                                                                 |                                                              | $\square$                         |
|-------------------------------------------------------------------------------------|--------------------------------------------------------------|-----------------------------------|
| <b>KF-Z 45</b><br>Prüfen Sie die Abschreibungsdat<br>"OK". Sie haben außerdem die M | en und bestätigen Sie die Bu<br>öglichkeit, die Werte anzupa | uchung mit<br>assen.              |
| Abschreibungsbeträge                                                                |                                                              |                                   |
| Buchwert vor AfA                                                                    | 10400,00                                                     | Abschreibungsverte<br>aufrunden   |
| Jahresabschreibung                                                                  | 4622,22                                                      | Abschreibungswerte                |
| Erinnerungswert                                                                     | 1,00                                                         | abigriden                         |
| Neuer Buchwert                                                                      | 5777,78                                                      | Ab/Aufrunden<br>rückgängig machen |
|                                                                                     |                                                              | Abbrechen                         |

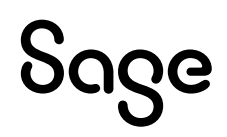

- Sie können mehrere Anlagen mit der "Leertaste" markieren und die Abschreibungen anschließend gesammelt nacheinander verbuchen lassen. Hier wird der Abschreibungsbetrag für jede Anlage abgefragt.
- Nach Druck auf die "Leertaste" werden die Anlagen farblich markiert. Wenn alle Anlagen markiert sind, klicken Sie auf die Schaltfläche < **Buchen** > in der Symbolleiste.

| Anlag       | enverwaltung      | l                             |                           |                |                |           |             | • x         |
|-------------|-------------------|-------------------------------|---------------------------|----------------|----------------|-----------|-------------|-------------|
| O<br>Suchen | + 🗹<br>Neu Bearbe | <u> </u><br>iten Verkauf/Abga | ing Löschen Aktualisieren | X<br>Schließen | Historie AfA-P | an Buchen | AfA Löschen |             |
| AfA         | Anschaffung       | Anlagenkontc                  | Bezeichnung der Anlage    |                | Restwert       | Verkauft  | Gegenkonto  | Inventar-Nr |
| Nein        | 01.01.2014        | 0320                          | KF-Z 45                   |                | 10.400,00      | Nein      |             | 002         |
| Nein        | 23.01.2014        | 0480                          | Drucker KG-151            |                | 541,18         | Nein      | 70002       | 001         |
| Nein        | 22.08.2014        | 0480                          | Schreibtisch              |                | 242,31         | Nein      | 1000        | 003         |
| Nein        | 01.01.2014        | 0480                          | Sammelposten GwG 2014     | GwG            | 242,31         | Nein      |             |             |
| <           |                   |                               |                           |                |                |           |             | >           |
| Anzahl A    | Anlagegüter: 4    |                               |                           |                |                |           |             |             |

• Bestätigen Sie anschießend die Abfrage, ob die Abschreibungen für die markierten Anlagen gebucht werden sollen mit < **Ja** >.

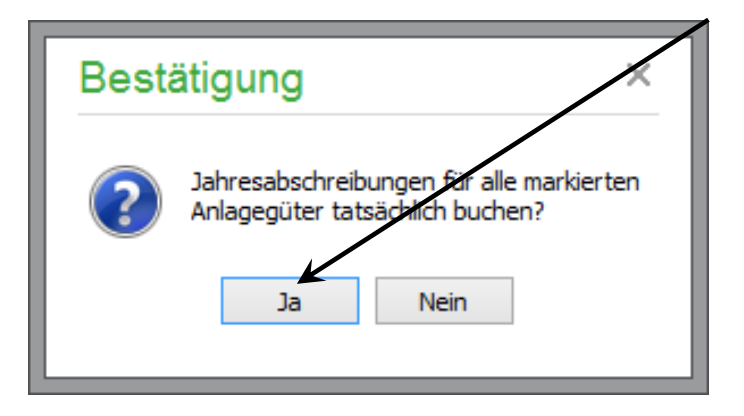

- Es erscheint nun auch hier der Dialog um den AfA-Betrag zu kontrollieren und ggf. anzupassen. Prüfen Sie die Abschreibungsbeträge und korrigieren Sie diese, wenn nötig.
- Sie erkennen schnell, ob Sie alle Anlagen abgeschrieben haben, indem Sie links auf die linke Spalte "AfA" schauen. Dort steht dann nach erfolgreicher Abschreibung "Ja".

| Anlage      | enverwaltung      | I                              |                                     |                |            |             | □ x         |
|-------------|-------------------|--------------------------------|-------------------------------------|----------------|------------|-------------|-------------|
| O<br>Suchen | + 🖌<br>Neu Bearbe | <u>Ľ+</u><br>iten Verkauf/Abga | Ing Löschen Aktualisieren Schließen | Historie AfA-P | lan Buchen | AfA Löschen |             |
| AfA         | Anschaffung       | Anlagenkontc                   | Bezeichnung der Anlage              | Restwert       | Verkauft   | Gegenkonto  | Inventar-Nr |
| Ja          | 01.01.2014        | 0320                           | KF-Z 45                             | 5.777,78       | Nein       |             | 002         |
| Ja          | 23.01.2014        | 0480                           | Drucker KG-151                      | 360,79         | Nein       | 70002       | 001         |
| Ja          | 22.08.2014        | 0480                           | Schreibtisch                        | 193,85         | Nein       | 1000        | 003         |
| Ja          | 01.01.2014        | 0480                           | Sammelposten GwG 2014 GwG           | 193,85         | Nein       |             |             |
| <           |                   |                                |                                     |                |            |             | >           |
| Anzahl A    | nlagegüter: 4     |                                |                                     |                |            |             |             |

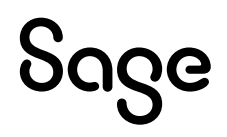

## 2 Salden übernehmen

**Hinweis**: Dieser Schritt ist nur notwendig, wenn die Saldenübernahme Ihres Wirtschaftsjahres auf "manuell" eingestellt wurde und Sie einen Jahrgang ab dem zweiten Wirtschaftsjahr abschließen möchten.

- Sage 50 Professional EAR Demomandant Datei Ansicht Auswertungen Buchhaltung Fakturierung Stammdaten Dienste Extras Fenster Hilfe Buchungen erfassen... Umsch+Strg+B P-Verwaltung Buchen Buchungsliste Buchungsliste... Umsch+Strg+H Kassenbuch Online-Services Kontenauskunft... Anfangsbestände buchen... Programmeinstellungen Offene-Posten-Verwaltung... Umsch+Strg+O Anlagenverwaltung... Umsch+Strg+G Benutzer-Monatsabschlussübersicht verwaltung Investitionsabzugsbeträge... Formulare Inkassoaufträge... Umsch+Strg+I gestalten Umsch+Strg+J Wirtschaftsjahre... Wirtschaftsjahr-Stapelbuchungen verwaltung Dialogbuchungen Anfangsbestände
- Klicken Sie auf BUCHHALTUNG > "Wirtschaftsjahre".

• Innerhalb der Jahrgangsverwaltung klicken Sie auf die Schaltfläche < **Abschlussassistent** >.

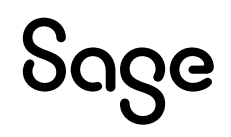

| Wi       | Wirtschaftsjahrverwaltung |                       |                             |                       |                      |                       |  |  |  |
|----------|---------------------------|-----------------------|-----------------------------|-----------------------|----------------------|-----------------------|--|--|--|
| Date     | Datei Bearbeiten Ansicht  |                       |                             |                       |                      |                       |  |  |  |
| Abs      | schlussassistent          | + 🗹<br>Neu Bearbeiten | ⊗ <b>č</b><br>Löschen Aktua | Carlisieren Auswählen | ×<br>Schließen       |                       |  |  |  |
|          | Bezeichnung               | Von Datum             | Bis Datum                   | Abgeschlossen         | Saldenaktualisierung | Kostenstellenrechnung |  |  |  |
|          | 2014                      | 01.01.2014            | 31.12.2014                  | Nein                  | Manuell              | Nein                  |  |  |  |
| <b>~</b> | 2015                      | 01.01.2015            | 31.12.2015                  | Nein                  | Automatisch          | Nein                  |  |  |  |
| <<br>Anz | ahl vorhandener V         | Virtschaftsjahre: 2   |                             |                       |                      | >                     |  |  |  |

• Aktivieren Sie bitte die Option "Benutzerdefiniert" und klicken auf < Weiter >.

| Abschlussarbeiten                                                                                                    |
|----------------------------------------------------------------------------------------------------|
|                                                                                                    |
| Willkommen                                                                                                    |
| Herzlich Willkommen zum Abschlussassistenten. Von hier aus können Sie alle Arbeiten und Arbeitsschritte zur<br>fachgerechten Durchführung von Jahreswechsel und Abschlüssen starten und kontrollieren.             |
| Aufbau des Assistenten                                                                                                    |
| 🔿 Schritt für Schritt                                                                                                    |
| Wählen Sie diese Option, um Schritt für Schritt durch die Abschlussarbeiten<br>geführt zu werden. Wenn Sie die Abschlussarbeiten an einem Schritt<br>abbrechen, können Sie sie amletzen Schritt wieder fortführen. |
| • Neues Wirtschaftegahr anlegen                                                                                                    |
| • Buchunger in Dialog übertragen                                                                                                    |
| • Endgültiger Jahresabschluss                                                                                                    |
| Benutzerdefiniert                                                                                                    |
| Mit dieser Option können Sie Arbeiten für den Jahresabschluss manuell<br>auswählen und durchführen.                                                                                                    |
| • Neues Wirtschaftsjahr anlegen                                                                                                    |
| • Buchungen in Dialog übertragen                                                                                                    |
| • Saldenübernahme                                                                                                    |
| · Endgültiger Jahresabschluss                                                                                                    |
| • Jahresabschluss rückgängig machen                                                                                                    |
| Klicken Sie auf "Weiter", um mit den Abschlussarbeiten zu beginnen.                                                                                                    |
| Hilfe < Zurück Weiter > Abbrechen                                                                                                    |

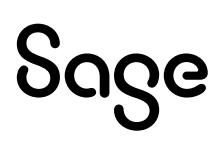

• Wählen Sie im nächsten Dialog die Option "Saldenübernahme (2015)" und klicken Sie anschließend auf den Button < **Weiter** >.

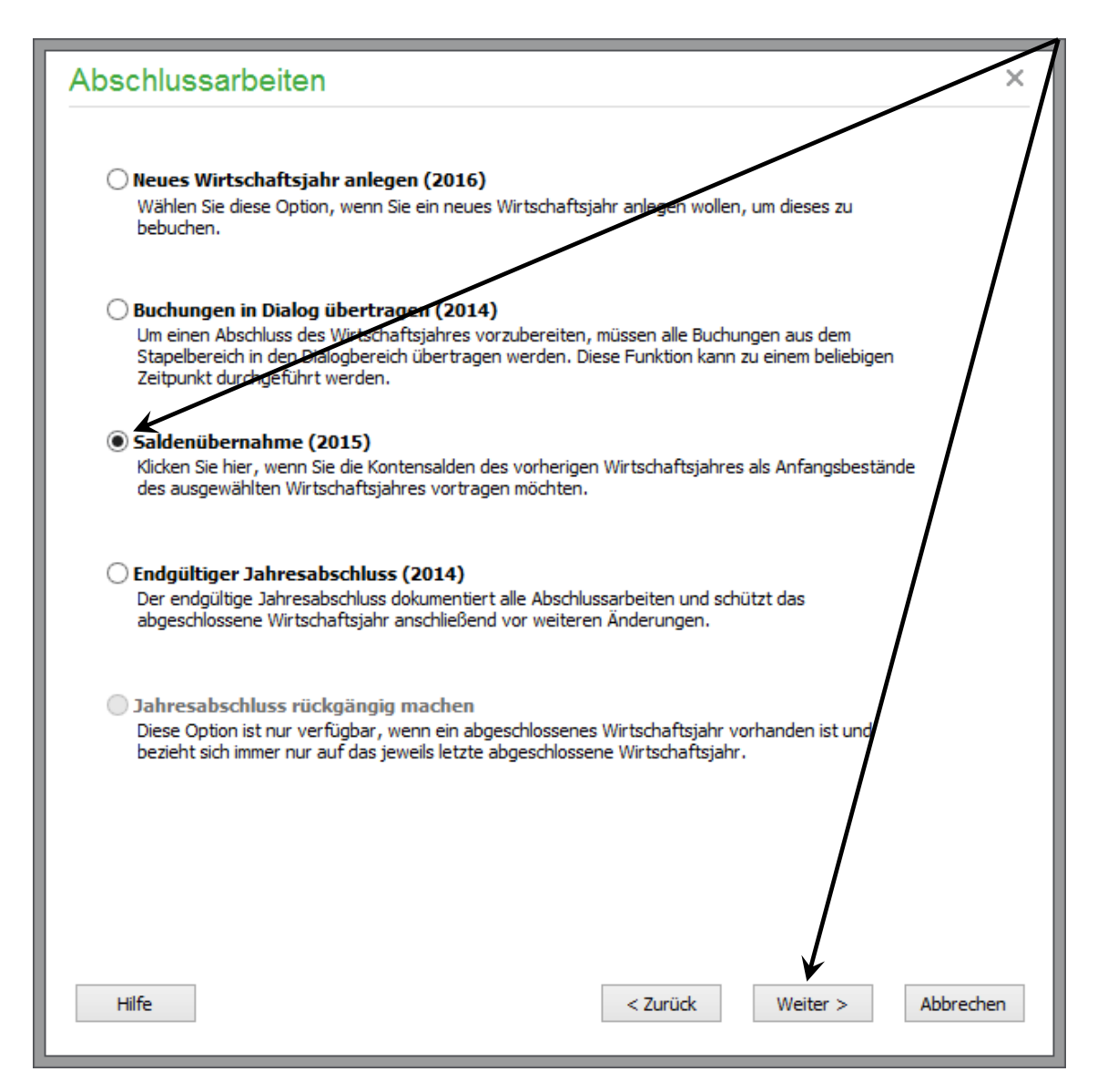

Sollte die Saldenübernahme für ein anderes als im letzten Dialog vorgeschlagenes Wirtschaftsjahr erfolgen, können Sie das Wirtschaftsjahr über die Schaltfläche <...> ändern.

Entscheiden Sie hier auch, wie Sie mit eventuell im Vorjahr eingetragenen Budgetwerten verfahren werden soll.

**Hinweis**: Budgetwerte können erst ab Sage 50 Comfort genutzt werden. Weitere Informationen zu Budgets erhalten Sie in der Online-Hilfe (Taste <F1>) oder im Handbuch zu Ihrem Programm.

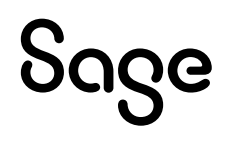

• Klicken Sie anschließend auf < Weiter >.

| Abschlussarbeiten ×                                                                                                    |
|----------------------------------------------------------------------------------------------------|
| Saldenübernahme<br>Saldenübernahme in das Wirtschaftsjahr                                                                                                    |
| Neben den Salden können auch Bedgetwerte der Konten automatisch ins nächste Jahr übernommen werden.<br>Es wurden im Vorjahr (falls vorhanden) keine Budgetwerte verwendet. |
| <ul> <li>Aktuelle Kontensalden als neuen Soll-Budgetwert übernehmen</li> <li>Budgetwerte nicht übernehmen</li> </ul>                                                       |
|                                                                                                    |
|                                                                                                    |
|                                                                                                    |
|                                                                                                    |
|                                                                                                    |
| Hilfe < Zurück Weiter > Abbrechen                                                                                                    |

Wenn Sie ab dem 2. Wirtschaftsjahr automatisch generierte Saldenvorträge bei einigen Konten nachträglich manuell geändert haben, werden die Endsalden dieser Konten nicht automatisch in das folgende Wirtschaftsjahr übernommen.

Ist dies bei Ihnen der Fall, erhalten Sie ein Protokoll mit der Angabe um welche Konten es sich hierbei handelt. In Ihrem Protokoll steht das das Wirtschaftsjahr 2015.

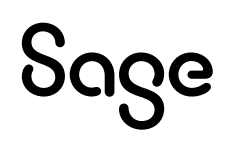

• Bitte buchen Sie in den folgenden Wirtschaftsjahren über BUCHHALTUNG > "Saldenvorträge buchen" die Saldenvorträge dieser Konten manuell.

| r automatischen Saldenaktualisierung 2015                                                            |                                                                               |                                                                                                    |  |  |  |  |  |  |  |  |
|----------------------------------------------------------------------------------------------------|-------------------------------------------------------------------------------|----------------------------------------------------------------------------------------------------|--|--|--|--|--|--|--|--|
|                                                                                                    |                                                                               | Protokoll zur automatischen Saldenaktualisierung 2015                                                         |  |  |  |  |  |  |  |  |
| Idenvorträge wurden für folgende Konten nicht gebucht, weil manuelle Korrekturbuchungen im Jahr 2015 |                                                                               |                                                                                                    |  |  |  |  |  |  |  |  |
| Kontobezeichnung                                                                                     | Betrag Soll                                                                   | Betrag Haber                                                                                                  |  |  |  |  |  |  |  |  |
|                                                                                                    | 2 500 00                                                                      | <u> </u>                                                                                                    |  |  |  |  |  |  |  |  |
| Kasse                                                                                                | 2.500,00                                                                      |                                                                                                    |  |  |  |  |  |  |  |  |
| r                                                                                                    | rden für folgende Konten nicht gebucht, weil manuelle Kon<br>Kontobezeichnung | rden für folgende Konten nicht gebucht, weil manuelle Korrekturbuchungen im Jahr Kontobezeichnung Betrag Soll |  |  |  |  |  |  |  |  |

• Klicken Sie auf < **Fertigstellen** > um den Vorgang abzuschließen.

| Klicken Sie auf "Fertigstellen", um den Vorgang zu star | rten.    |               |           |
|---------------------------------------------------------|----------|---------------|-----------|
| Hilfe                                                   | < Zurück | Fertigstellen | Abbrechen |

## **3 Saldenvorträge buchen**

 Nach dem Schließen der Jahrgangsverwaltung klicken Sie auf BUCHHALTUNG > "Saldenvorträge buchen" (in EAR-Mandanten "Anfangsbestände buchen").

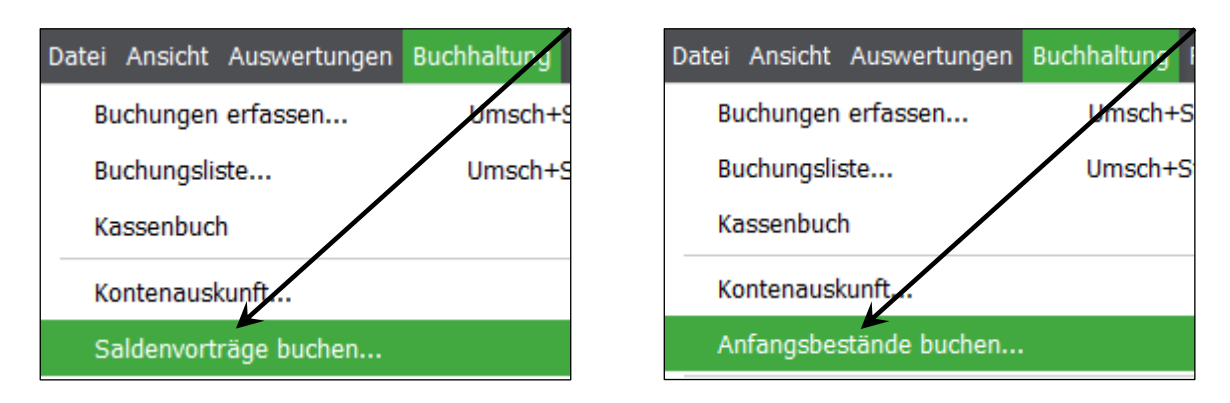

• Der Erfassungsdialog für die Saldovorträge sieht wie folgt aus:

| Saldenvorträg                                                                                                    | e buchen       |              |            |         |             | ×                |  |  |  |
|----------------------------------------------------------------------------------------------------|----------------|--------------|------------|---------|-------------|------------------|--|--|--|
| Saldenvorträge buchen<br>Erfassen Sie die Saldenvorträge Ihrer Konten. Nach klicken auf "Buchen" werden die entsprechenden<br>Buchungssätze automatisch erzeugt.       |                |              |            |         |             |                  |  |  |  |
| Buchungsdatum                                                                                                    |                |              | Kontrollsu | mme     |             |                  |  |  |  |
| Buchungsdatum                                                                                                    | 01.01.2015 -   |              | Kontroll   | summe   | 0,0         | 00 Einstellungen |  |  |  |
| Saldovortrag erfass                                                                                                    | sen            |              |            |         |             |                  |  |  |  |
| Konto-Nr.                                                                                                    |                |              |            |         |             |                  |  |  |  |
|                                                                                                    | Betrag Soll    | Betrag Haben | 1          | EB-Wert |             |                  |  |  |  |
| Aktueller Vortrag                                                                                                    | 0,0            | 0            | 0,00       |         | 0,00        | Stornieren       |  |  |  |
| Korrekturwert                                                                                                    | 0,0            | 0            | 0,00       |         | 0,00        | Automatik        |  |  |  |
| Neuer Vortrag                                                                                                    | 0,0            | 0            | 0,00       |         | 0,00        | ОК               |  |  |  |
| Erfassungsliste                                                                                                    |                |              |            |         |             |                  |  |  |  |
| Konto-Nr. Ko                                                                                                    | ntobezeichnung | Kontoart     | Betrag S   | oll B   | etrag Haben | Buchungsdatum    |  |  |  |
|                                                                                                    |                |              |            |         |             |                  |  |  |  |
|                                                                                                    |                |              |            |         |             |                  |  |  |  |
|                                                                                                    |                |              |            |         |             |                  |  |  |  |
| Auswahl Konten mit manuellem Vortrag<br>Hinweis: Konten mit manuellen Korrekturbuchungen<br>werden bei der automatisierten Saldenaktualisierung<br>Buchen<br>Abbrechen |                |              |            |         |             |                  |  |  |  |

**Hinweis**: Es bestehen drei Möglichkeiten zur manuellen Erfassung der Saldenvorträge, welche auf den nächsten Seiten beschrieben werden.

### 3.1 Manuelle Kontenauswahl und Eingabe der Korrekturwerte

Geben Sie im Feld "Konto-Nr." die Kontonummer des Kontos an oder klicken Sie auf die Schaltfläche <...> um Ihren Kontenrahmen zu öffnen und das Konto auszuwählen, für welches der Saldovortrag gebucht werden soll.

**Wichtig**: Beachten Sie bitte, dass bei der Eingabe des Betrages in FIBU-Mandanten Soll und Haben berücksichtigt werden müssen. Bei EAR-Mandanten wird über das Vorzeichen des Betrages geregelt, ob der Bestand des Kontos gemehrt oder gemindert wird.

- Bestätigen Sie danach die Eingabe des Kontos und des Korrekturwertes mit < **OK** >.
- Die Buchung wird nun in die Erfassungsliste übertragen.
- Über die Schaltfläche < **Buchen** > werden dann die Einträge der Erfassungsliste in die Buchhaltung übertragen.

| Saldenvorträg                       | je buchen<br>uchen                       |                                      |                                                  |                                       |                            |                |               |
|-------------------------------------|------------------------------------------|--------------------------------------|--------------------------------------------------|---------------------------------------|----------------------------|----------------|---------------|
| Erfassen Sie die<br>Buchungssätze a | Saldenvorträge Ihr<br>automatisch erzeug | er Konte<br>t.                       | n. Nach klicken                                  | auf "Buchen" we                       | erden die en               | tsprechenden   |               |
| Buchungsdatum                       |                                          |                                      |                                                  | Koncrollsun                           | nme (ausg                  | eschaltet)     |               |
| Buchungsdatum                       | 01.01.2015                               | •                                    |                                                  | Kontrolls                             | umme                       | 0,00           | Einstellungen |
| Saldovortrag erfas                  | sen                                      |                                      | -                                                | /                                     |                            |                |               |
| Konto-Nr.                           | 1200                                     |                                      | Bank                                             |                                       |                            | Aktivko        | nto           |
| Aktueller Vortrag                   | Betrag Soll                              | 0.00                                 | Betrag Her                                       | 0.00                                  | EB-Wert                    | 0.00           |               |
| Korrekturwert                       | J                                        | 2500.00                              | K                                                | 0.00                                  |                            | 2500.00        | Storileren    |
|                                     |                                          | 2500,00                              |                                                  | 0,00                                  |                            | 2500.00        | Котацк        |
| Neuer Vortrag                       |                                          | 2500,00                              |                                                  | 0,00                                  |                            | 2500,00        | T I           |
| Erfassungsliste                     |                                          |                                      |                                                  |                                       |                            |                |               |
| Konto-Nr. Ko                        | ontobezeichnung                          | ,                                    | Kontoart                                         | Betrag So                             | oll Bet                    | trag Haben 🛛 B | uciungsdatum  |
|                                     |                                          |                                      |                                                  |                                       |                            |                |               |
|                                     |                                          |                                      |                                                  |                                       |                            |                |               |
|                                     |                                          |                                      |                                                  |                                       |                            | /              |               |
|                                     |                                          |                                      |                                                  |                                       |                            | /              |               |
| Auswahl Konten mit ma               | anuellem Vortrag                         | Hinweis: H<br>werden b<br>hicht berü | Konten mit mar<br>ei der automat<br>ücksichtigt. | uellen Korrektur<br>isierten Saldenał | buchungen<br>«tualisierung | Buchen         | Abbrechen     |

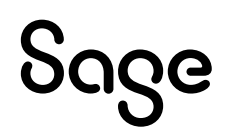

# **3.2 Manuelle Kontenauswahl mit Berechnung der Korrekturwerte**

Geben Sie im Feld "Konto-Nr." die Kontonummer des Kontos an oder klicken Sie auf die Schaltfläche <...> um Ihren Kontenrahmen zu öffnen und das Konto auszuwählen, für welches der Saldovortrag gebucht werden soll.

• Klicken Sie auf die Schaltfläche < Automatik >.

**Hinweis**: Durch die Automatik wird vom Programm eine Korrekturbuchung über die Differenz zwischen dem Endsaldo des Vorjahres und aktuellem Saldovortrag des aktiven Jahres erstellt. Dies ist nur bei Konten möglich, bei denen bereits manuelle Änderungen an Saldovorträgen vorgenommen wurden und somit keine automatische Saldenübernahme möglich ist.

• Über die Schaltfläche < **Buchen** > werden dann die Einträge der Erfassungsliste in die Buchhaltung übertragen.

| Saldenvorträg                                            | je buchen                                                         |                                                       |                                            |                            |                  |
|----------------------------------------------------------|-------------------------------------------------------------------|-------------------------------------------------------|--------------------------------------------|----------------------------|------------------|
| Saldenvorträge be<br>Erfassen Sie die<br>Buchungssätze a | <b>uchen</b><br>Saldenvorträge Ihrer Kont<br>automatisch erzeugt. | en. Nach klicken a                                    | auf "Buchen" werde                         | n die entsprechenden       |                  |
| Buchungsdatum                                            |                                                                   |                                                       | Kontrollsumme                              | e (ausgeschaltet)          | /                |
| Buchungsdatum                                            | 01.01.2015 -                                                      |                                                       | Kontrollsum                                | me 0,                      | 00 Einstellungen |
| Saldovortrag erfas                                       | sen                                                               |                                                       |                                            |                            | /                |
| Konto-Nr.                                                | 1200                                                              | Bank                                                  |                                            | Aktivl                     | conto            |
|                                                          | Betrag Soll                                                       | Betrag Hab                                            | en EB-                                     | Wert                       |                  |
| Aktueller Vortrag                                        | 2500,0                                                            | 00                                                    | 0,00                                       | 2500,00                    | Stornieren       |
| Korrekturwert                                            | 0,                                                                | DO                                                    | 0,00                                       | 0,00                       | Automatik        |
| Neuer Vortrag                                            | 0,0                                                               | 00                                                    | 0,00                                       | 0,00                       | ОК               |
| Erfassungsliste                                          |                                                                   |                                                       |                                            |                            |                  |
| Konto-Nr. Ko                                             | ontobezeichnung                                                   | Kontoart                                              | Betrag Soll                                | Betrag Haben               | Buchungsdatum    |
|                                                          |                                                                   |                                                       |                                            |                            |                  |
|                                                          |                                                                   |                                                       |                                            |                            |                  |
|                                                          |                                                                   |                                                       |                                            |                            |                  |
|                                                          |                                                                   |                                                       |                                            |                            |                  |
| Auswahl Konten mit ma                                    | anuellem Vortrag werden<br>nicht be                               | Konten mit manu<br>bei der automatis<br>rücksichtigt. | ellen Korrekturbuch<br>ierten Saldenaktual | nungen<br>lisierung Bucher | Abbrechen        |

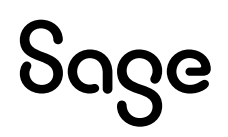

### 3.3 Automatische Berechnung fehlender Korrekturwerte

• Klicken Sie im unteren Bereich der Saldovortragsmaske auf die Schaltfläche < Auswahl Konten mit manuellem Vortrag >.

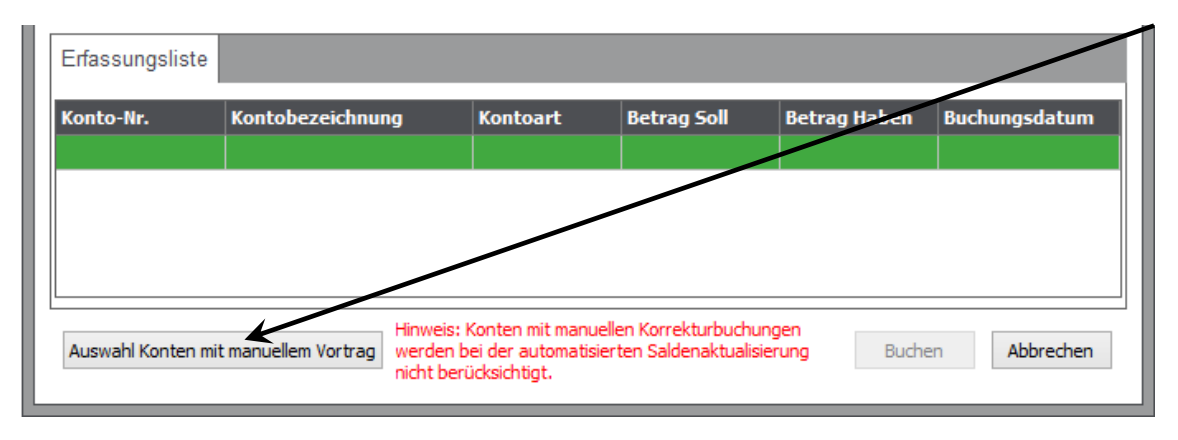

**Hinweis**: Durch diese Funktion werden die Konten im Kontenrahmen ermittelt, bei denen in der Vergangenheit manuelle Korrekturen an Saldovorträgen vorgenommen wurden. In der folgenden Liste können Sie einzelne Konten auswählen oder mehrere Konten markieren, für die die Korrekturwerte automatisch ermittelt werden sollen.

 Markieren Sie die gewünschten Konten mit der "Leertaste", für die die Korrekturwerte berechnet werden sollen und klicken Sie danach auf den "Auswählen" in der Symbolleiste.

| Kontenliste                                                                                                    | Kontenliste 🗆 ×           |            |  |   |  |  |  |  |
|----------------------------------------------------------------------------------------------------|---------------------------|------------|--|---|--|--|--|--|
| Datei Bearbeiten Ansicht                                                                                                    |                           |            |  |   |  |  |  |  |
| OOImage: Constraint of the second second seco |                           |            |  |   |  |  |  |  |
| Auswahl                                                                                                    |                           |            |  |   |  |  |  |  |
| Konto-Nr. 🔺                                                                                                    | Bezeichnung               | Kontoart   |  |   |  |  |  |  |
| 1000                                                                                                    | Kasse                     | Aktivkonto |  |   |  |  |  |  |
| 1200                                                                                                    | Bank                      | Aktivkonto |  |   |  |  |  |  |
| 9000                                                                                                    | Saldenvorträge Sachkonten | Aktivkonto |  |   |  |  |  |  |
|                                                                                                    |                           |            |  |   |  |  |  |  |
| <                                                                                                    |                           |            |  | > |  |  |  |  |
| Anzahl Konten:                                                                                                    | : 3                       |            |  |   |  |  |  |  |

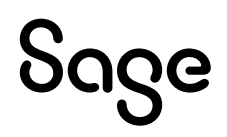

 Sie erhalten nun einen Hinweis über die Anzahl der erstellten Buchungen und diese werden in die Erfassungsliste übertragen. Bitte prüfen Sie die vom Programm erstellten Buchungen. Sind diese so für Sie in Ordnung, können die Buchungen über die Schaltfläche < **Buchen** > in die Buchhaltung übertragen werden.

| Saldenvortra                                                                                                    | äge buchen                    |       |                                  |               |              | ×                |
|----------------------------------------------------------------------------------------------------|-------------------------------|-------|----------------------------------|---------------|--------------|------------------|
| Saldenvorträge buchen<br>Erfassen Sie die Saldenvorträge Ihrer Konten. Nach klicken auf "Buchen" werden die entsprechenden<br>Buchungssätze automatisch erzeugt.                                   |                               |       |                                  |               |              |                  |
| Buchungsdatum                                                                                                    | Kontrollsumme (ausgeschaltet) |       |                                  |               |              |                  |
| Buchungsdatu                                                                                                    | um 01.01.2015                 | •     |                                  | Kontrollsumme | 0,           | 00 Einstellungen |
| Saldovortrag er                                                                                                    | fassen                        |       |                                  |               |              |                  |
| Konto-Nr.                                                                                                    | Betrag Soll                   | Infor | mation                           | ×             |              |                  |
| Aktueller Vort                                                                                                    | rag                           |       |                                  |               | 0,00         | Stornieren       |
| Korrekturwer                                                                                                    | Korrekturwert                 |       | Es wurden 2 Buchungen generiert! |               |              | Automatik        |
| Neuer Vortrag                                                                                                    | Neuer Vortrag                 |       | OK                               |               |              | ОК               |
| Erfassungsliste                                                                                                    |                               |       |                                  |               |              |                  |
| Konto-Nr. $\Delta$                                                                                                    | Kontobezeichnu                | ing   | Kontoart                         | Betrag Soll   | Betrag Haben | Buchungsdatum    |
| 1000                                                                                                    | Kasse                         |       | Aktivkonto                       | 407,46        | 0,00         | 01.01.2015       |
| 1200                                                                                                    | Bank                          |       | Aktivkonto                       | 186363,12     | 0,00         | 01.01.2015       |
|                                                                                                    |                               |       |                                  |               |              |                  |
| Auswahl Konten mit manuellem Vortrag       Hinweis: Konten mit manuellen Korrekturbuchungen werden bei der automatisierten Saldenaktualisierung nicht berücksichtigt.       Buchen       Abbrechen |                               |       |                                  |               |              |                  |

**Hinweis**: Korrekturbuchungen, die nicht gewünscht sind, können entfernt werden. Klicken Sie die Buchung an und drücken die Taste <ENTF> auf der Tastatur.

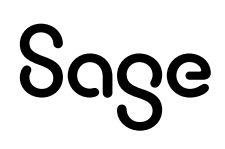

### 4 Durchführung einer Dateninspektion

**Hinweis**: Bei der Dateninspektion handelt es sich um eine Funktion zur Datenpflege, bei der der Mandant auf Konsistenz geprüft wird. Die Durchführung der Dateninspektion vor dem Jahresabschluss ist erforderlich, damit sichergestellt werden kann, dass alle Werte innerhalb Ihres Mandanten konsistent und stimmig sind.

• Klicken Sie auf DIENSTE > "Dateninspektion (Assistent)".

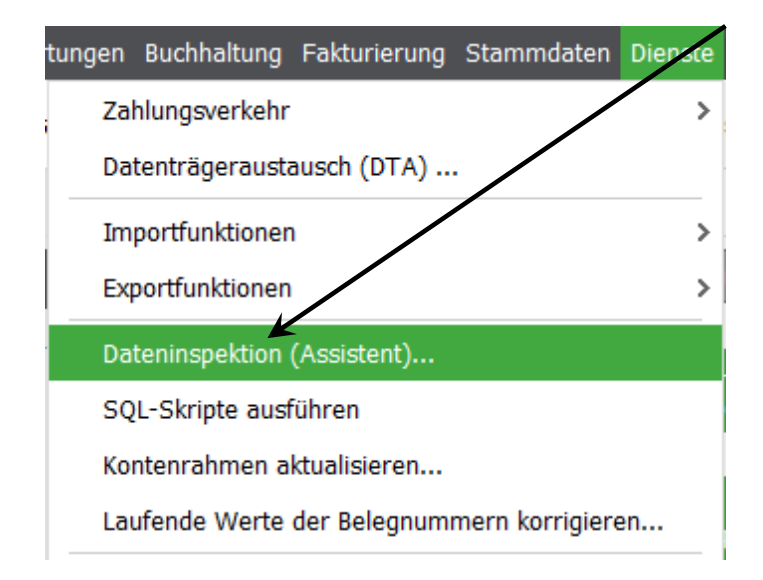

• Es öffnet sich nun ein Assistent für die Durchführung der Dateninspektion.

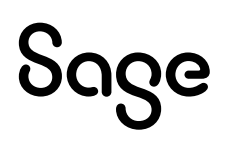

• Klicken Sie hier im ersten Schritt auf < **Weiter** >, um in den nachstehenden Dialog zu gelangen:

| Dateninspektion                                                                                                    |   |
|----------------------------------------------------------------------------------------------------|---|
| Datensicherung<br>Bite beachten Sie die Hinweise zur Sicherung Ihrer Daten.                                                                                                    | / |
| Wichtiger Hinweis zur Sicherung Ihrer Daten                                                                                                    |   |
| Bitte beachten Sie, dass durch den Inspektionslauf alle Daten der Buchhartung betroffen sind.<br>Vorgeschlagene Anpassungen bzw. Korrekturen fehlerhafter Buchungen und Kontensalden können<br>Auswirkungen auf vergangene und folgende Wirtschaftsjahre haben! |   |
| Wir empfehlen Ihnen daher vor Durchführung des Inspektionslaufes eine Sicherung Ihrer Daten<br>durchzuführen.                                                                                                    |   |
| Für die Dauer des Inspektionslaufes wird der aktuelle Mandant für den Zugriff durch weitere Arbeitsplätze gesperrt.                                                                                                    |   |
| Klicken Sie auf den unten stehenden Link, um nun Ihre Daten zu sichern<br>Datensicherung starten                                                                                                    |   |

• Erstellen Sie eine Datensicherung über den Punkt "Datensicherung starten".

**Wichtig**: Beachten Sie, dass die Erstellung einer aktuellen Datensicherung dringend empfohlen wird, da die Änderungen der Dateninspektion nicht mehr rückgängig gemacht werden können, wenn diese am Ende des Assistenten übernommen werden.

• Nach Erstellung der Datensicherung klicken Sie auf < Weiter >.

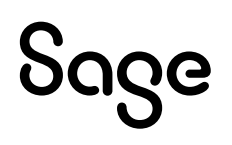

- Aktivieren Sie im nächsten Dialog bitte alle Optionen, um eine komplette Prüfung des Mandanten durchzuführen.
- Klicken Sie anschließend auf < Weiter >.

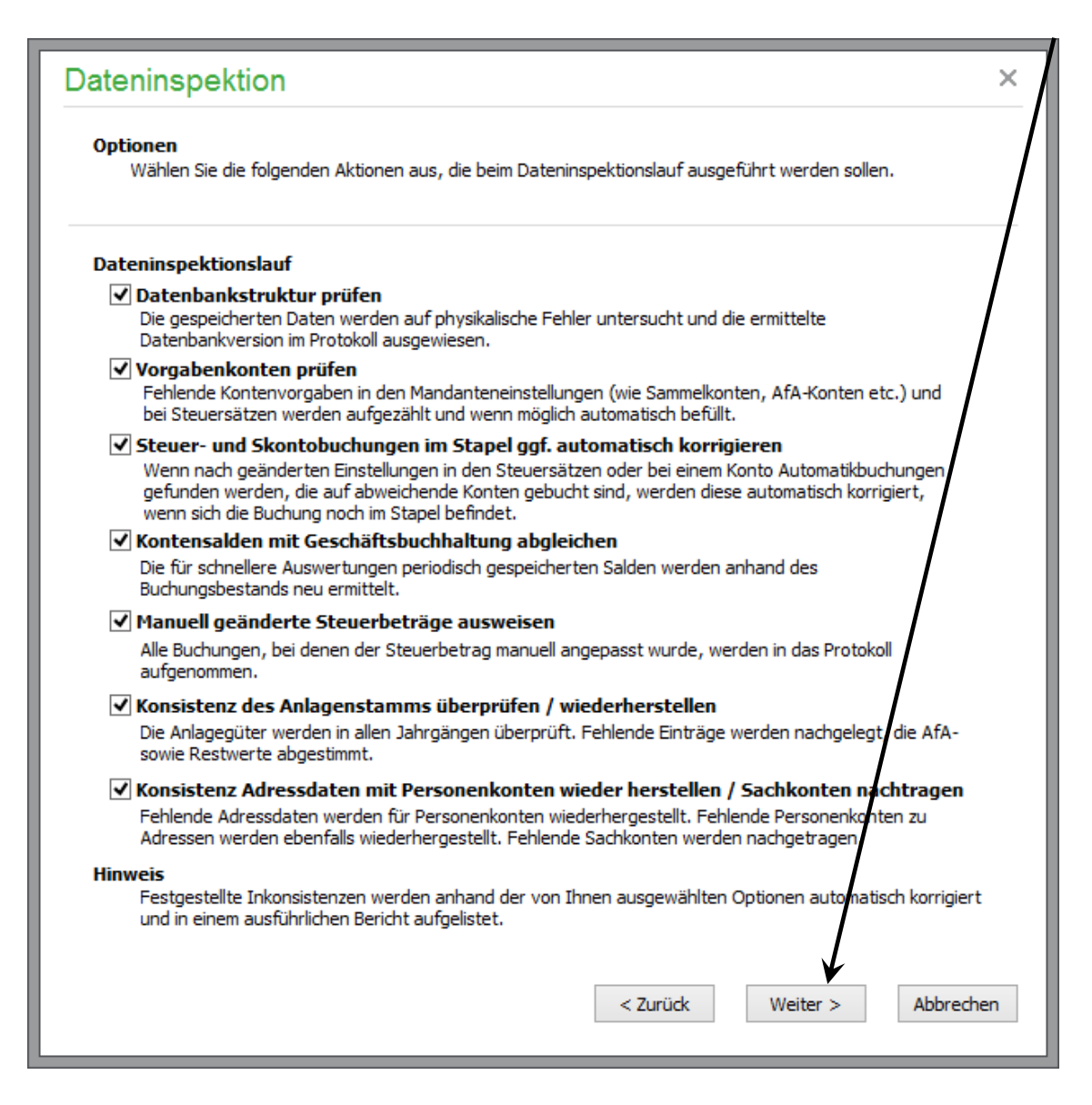

• Hier können Sie definieren, welches Wirtschaftsjahr geprüft werden soll und ob abgeschlossene Wirtschaftsjahre und gesperrte Monate ebenfalls geprüft werden sollen.

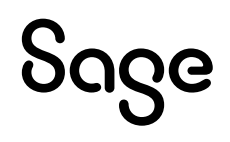

• Wählen Sie "Alle Jahre", aktivieren Sie beide Optionen und klicken Sie auf < Weiter >.

| Dateninspektion                                                                                    |
|----------------------------------------------------------------------------------------------------|
| Wirtschaftsjahre                                                                                   |
| Geben Sie an, welches Jahr inspiziert werden soll und wie der Dateminspektionslauf en              |
| abgeschlossenen Wirtschaftsjahren und gesperrten Monaten verfahren soll.                           |
|                                                                                                    |
| Auswahl des zu untersuchenden Wirtschaftsjahres                                                    |
|                                                                                                    |
| Alle Jahre                                                                                         |
|                                                                                                    |
|                                                                                                    |
| Behandlung abgeschlossener Wirtschaftsjahre und gesperrter Monate                                  |
| Endgültig abgeschlossene Jahrgänge sowie Daten bereits gesperrte Monate werden nicht verändert. Se |
| können durch Aktivieren der Optionen diese Einschränkung aufheben.                                 |
|                                                                                                    |
| ✓ Abgeschossene Wirtschaftsjahre ebenfalls pr üfen                                                 |
|                                                                                                    |
| ✓ Daten gesperrter Monate ebenfalls pr üfen                                                        |
|                                                                                                    |
|                                                                                                    |
|                                                                                                    |
|                                                                                                    |
|                                                                                                    |
|                                                                                                    |
|                                                                                                    |
|                                                                                                    |
|                                                                                                    |
|                                                                                                    |
| Klicken Sie auf "Weiter", um den Dateninspektionslauf zu starten. Alle Anpassurgen werden          |
| abzulehnen.                                                                                        |
|                                                                                                    |
|                                                                                                    |
| < Zurück Weiter > Abbrechen                                                                        |
|                                                                                                    |
|                                                                                                    |

• Nachdem der Assistent mit < **Weiter** > bestätigt wurde, startet die Dateninspektion.

**Hinweis**: Je nach Datenmenge kann die Dateninspektion einige Zeit in Anspruch nehmen.

**Wichtig**: Sie erhalten nach der Dateninspektion ein ausführliches Protokoll für die Prüfung. Öffnen Sie dieses bitte über den entsprechenden Link.

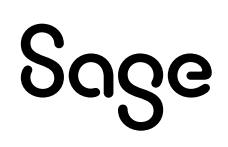

**Hinweis**: Wenn Sie die Dateninspektion an dieser Stelle abbrechen, werden alle im Protokoll genannten Änderungen nicht durchgeführt.

| Dateninspektion                                                                                                    |
|----------------------------------------------------------------------------------------------------|
| Protokoll der Änderungen und Ergebnisse<br>Das Protokoll zeigt alle Änderungen, die durch den Dateninspektionslauf vorgenommen wurde.                   |
| Der Vorgang wurde abgeschlossen                                                                                                    |
| Im Protokoll finden Sie alle während der Dateninspektion durchgeführten Änderungen. Sie können das<br>Protokoll über den unten stehenden Link aufrufen. |
| Beachten Sie bitte, dass alle protokollierten Änderungen rückgängig gemacht werden, wenn Sie den<br>Assistenten nun schließen.                          |
| Klicken Sie auf den unten stehenden Link, um das Protokoll einzusehen.                                                                                  |
|                                                                                                    |
| Klicken Sie nach Durchsicht des Protokolls auf "Weiter", um die Änderungen beizubehalten<br>oder zu verwerfen und den Vorgang abzuschließen.            |
| < Zurück Weiter > Abbrechen                                                                                                    |

- Prüfen Sie bitte die Einträge im Dateninspektionsprotokoll. Für spätere Prüfungen empfehlen wir den Ausdruck des Protokolls.
- Sie sollten dieses zusammen mit den Auswertungen für den Jahresabschluss aufbewahren.

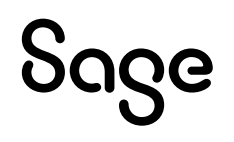

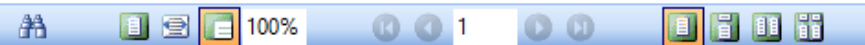

```
Schließen
```

Demomandant FIBU 2015

#### Bericht über den Dateninspektionslauf

#### Datenbank

9

#### Hinweise

Datenbankstruktur wurde ohne Fehler überprüft

Aktuelle Mandantenversion: 1617

Letztes verfügbares Vorgabendatenbank-Update: 1602

Letztes verfügbares Verwaltungsdatenbank-Update: 1601

Vorgabendatenbank Version: 1602

Verwaltungsdatenbank Version: 1601

#### Jahrgang: 2015

#### Allgemein

#### Hinweise

Automatikbuchungen wurden geprüft; keine Korrekturen erforderlich Gespeicherte Kontensalden stimmen mit der Geschäftsbuchhaltung überein Es wurden keine manuell geänderten Steuerbeträge gefunden Vorgabenkonten sind vollständig definiert Konsistenzprüfung Adressen und Personenkonten wurde ohne Fehler durchgeführt. Vollständigkeitsprüfung Sachkonten für Wirtschaftsjahr 2015 wurde ohne Fehler durchgeführt.

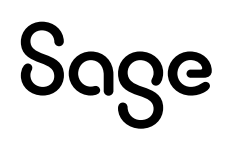

• Im letzten Schritt haben Sie noch einmal die Auswahl, ob die Änderungen gemäß Protokoll übernommen oder verworfen werden sollen.

| Dateninspektion ×                                                                                                    |
|----------------------------------------------------------------------------------------------------|
| Fertigstellen des Assistenten<br>Geben Sie an, ob Sie die Änderungen übernehmen oder rückgängig machen wollen, bevor der<br>Assistent beendet wird.                                                                                                    |
| Änderungen bestätigen                                                                                                    |
| Sie können die durchgeführten Annassungen entweder annehmen oder verwerfen.                                                                                                    |
| Anderungen beibehalten<br>Alle im <u>Protokoll</u> aufgeführten Änderungen bleiben dauerhaft erhalten und<br>können nicht rückgängig gemacht werden.                                                                                                    |
| <ul> <li>Änderungen verwerfen</li> <li>Wenn Sie diese Option wählen, wird der Datenzustand vor dem Start des<br/>Assistenten wiederhergestellt. Alle protokollierten Änderungen werden dadurch<br/>rückgängig gemacht; aufgezeigte Probleme bestehen weiterhin in diesem<br/>Mandanten!</li> </ul> |
|                                                                                                    |
|                                                                                                    |
| < Zurück Fertigstellen Abbrechen                                                                                                    |

**Hinweis**: Für den endgültigen Jahresabschluss müssen die Änderungen übernommen werden. Wenden Sie sich bei Unstimmigkeiten im Protokoll bitte an den Support.

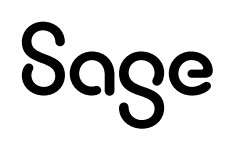

### 5 Buchungen aus Stapel- in Dialogbereich übertragen

**Wichtig**: Beachten Sie, dass Buchungen, die in den Dialogbereich übertragen wurden, nicht mehr gelöscht oder geändert werden können. Stornierungen und neue Buchungen können nach der Umstellung weiterhin auch im Dialogbereich erfasst werden. Eine nachträgliche Rückführung der Buchungen aus dem Dialog- in den Stapelbereich ist nicht möglich.

 Öffnen Sie die Buchungsliste über BUCHHALTUNG > Buchungsliste bzw. über den Punkt "Buchungsliste" in der Symbolleiste.

| Datei Ansicht Auswertungen | Buchhaltung Fakturierun | ri         | erung | Stammdate | n Dienste  | Extras | Fenster Hilfe |
|----------------------------|-------------------------|------------|-------|-----------|------------|--------|---------------|
| Buchungen erfassen         | Umsch+Strg+B            |            |       |           |            |        |               |
| Buchungsliste              | Umsch+Strg+H            | 1 <u>0</u> | ]     | Buchen    | Buchungsli | ste 🗶  | Kassenbuch    |

### 5.1 Sitzungsverwaltung ist inaktiv

• Wechseln Sie in den Bereich der Stapelbuchungen, sofern die gerade geöffnete Buchungsliste den Bereich "Dialogbuchungen" oder "Anfangsbestände" anzeigt.

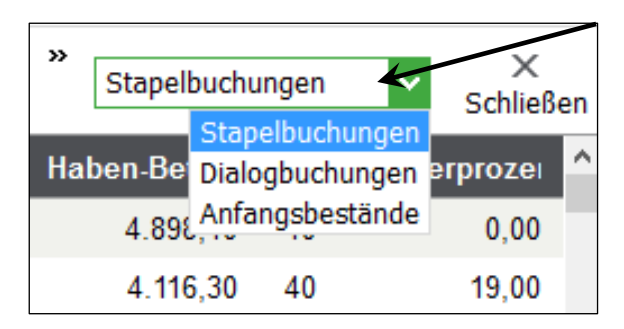

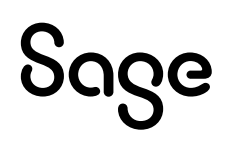

Übergeben Sie die Buchungen über BEARBEITEN > "Stapelbuchungen -> Dialogbereich" nun vom Stapel in den Dialog.

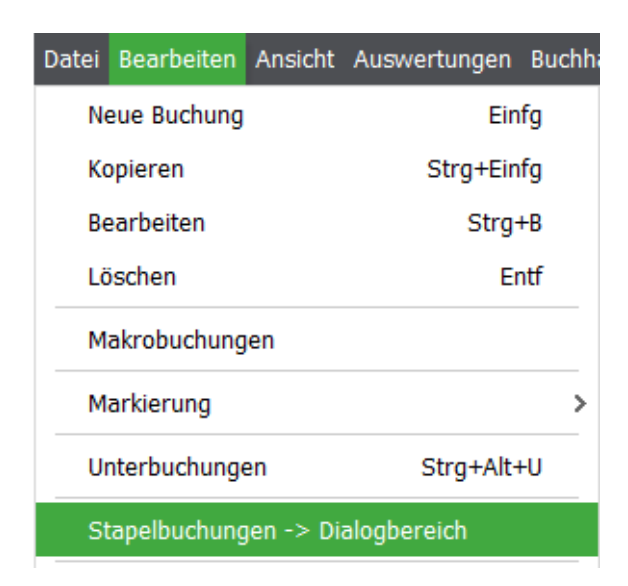

Sie erhalten nun eine Sicherheitsabfrage, ob die Buchungen endgültig in den Dialogbereich übergeben werden sollen. Bestätigen Sie dies mit <**Ja**>.

| Best | ätigung ×                                                                               |
|------|-----------------------------------------------------------------------------------------|
| ?    | Möchten Sie diese Stapelbuchungen endgültig in den Dislogbereich übernehmen?<br>Ja Nein |

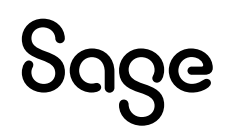

### 5.2 Sitzungsverwaltung ist aktiv

**Hinweis**: Es können nur Stapelsitzungen in Dialogsitzungen übertragen oder umgewandelt werden.

• Öffnen Sie die Sitzungsverwaltung über BUCHHALTUNG > "Buchungssitzungen".

| Datei | Bearbeiten     | Ansicht   | Auswert | tungen | Buchhaltung |
|-------|----------------|-----------|---------|--------|-------------|
| В     | uchungen er    | fassen    |         | Umsch  | n+Strg+B    |
| В     | uchungsliste.  |           |         |        | / >         |
| К     | assenbuch      |           |         |        |             |
| К     | ontenauskun    | ft        |         |        |             |
| S     | aldenvorträg   | e buchen  |         |        |             |
| S     | ummenvortra    | äge buch  | en      |        |             |
| 0     | ffene-Poster   | -Verwalt  | ung /   | Umsch  | +Strg+O     |
| A     | nlagenverwa    | ltung     |         | Umsch  | +Strg+G     |
| M     | Ionatsabschl   | ussübersi | cht     |        |             |
| Ir    | nvestitionsab  | zugsbetra | ige     |        |             |
| Ir    | nkassoaufträ   | ge        |         | Umsc   | h+Strg+I    |
| v     | /irtschaftsjah | nre       |         | Umsc   | h+Strg+J    |
| В     | uchungssitzu   | ngen      |         | Umsch  | +Strg+W     |

#### 5.2.1 Alle Stapelsitzungen in Dialogsitzungen wandeln

Hierbei werden alle vorhandenen Stapelsitzungen in Dialogsitzungen umgewandelt. Die Buchungen aus der Sitzung "Allgemeine Stapelerfassung" werden in die Sitzung "Allgemeine Dialogerfassung" übertragen.

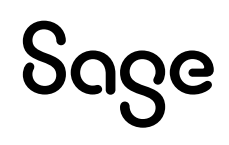

• Klicken Sie in der Sitzungsverwaltung auf BEARBEITEN > "Alle Stapelsitzungen in Dialogsitzungen umwandeln".

|       |                       | <b>I</b> :=       | 0000015                 | · ·  |                    |                                         |  |  |
|-------|-----------------------|-------------------|-------------------------|------|--------------------|-----------------------------------------|--|--|
| sdate | sdatenbank            |                   | 00000012 0 <sup>°</sup> |      | Sitzungsverwaltung |                                         |  |  |
|       |                       |                   | 00000011                | 2    | Bearbeiten         | Ansicht                                 |  |  |
| f     | Neue Sitzung          |                   |                         |      | Einfg              | + [::]<br>Neu Bearbeiten Zusammenführen |  |  |
| -S    | Sitzung bearbeiten    |                   |                         |      | Strg+B             | Nee bearbeiten Zasammenramen            |  |  |
| rtu   | Sitzung löschon       |                   |                         |      |                    | ingsname 🔺                              |  |  |
|       | Sitzung loschen       |                   |                         |      | Enu                | meine Dialogerfassung                   |  |  |
| Sc    | Buchungen in "Allge   | ergeben           | maina Stanalafasauna    |      |                    |                                         |  |  |
| ve.   | Stapelsitzung in Dia  | loasitzu          | na umwandeli            | n    |                    | meine Stapelenassung                    |  |  |
|       | o topololazing in olo | gonaa             |                         |      |                    | nvorträge                               |  |  |
| / (   | Alle Stapelsitzunger  | n in Dial         | ogsitzungen u           | mwar | ıdeln              |                                         |  |  |
| s     | Sitzungen zusamme     | enführer          | ı                       |      |                    |                                         |  |  |
|       | Citrung in Deviador   | <del>D</del> aila | -                       |      |                    | rungen: 3                               |  |  |
| Ba    | Sitzung in Perioden   | aurtene           | 11                      |      |                    |                                         |  |  |
|       | Markierung            |                   |                         |      | >                  | 2: RE1500015 / Jaspers, Hans-Peter      |  |  |
|       |                       |                   |                         |      |                    | : RE1500014 / Bocks OHG / Möncl         |  |  |
|       | Export                |                   |                         |      | >                  | : RE1500013 / Beckers Malerbetrie       |  |  |
|       |                       | _                 |                         |      |                    |                                         |  |  |

• Bestätigen Sie die Sicherheitsabfrage mit < Ja >.

| Bestä | Bestätigen                                                                                                    |  |  |  |  |  |
|-------|----------------------------------------------------------------------------------------------------|--|--|--|--|--|
| ?     | Alle Buchungen aus der Sitzung "Allgemeine Stapelerfassung" werden<br>in die Sitzung "Allgemeine Dialogerfassung" übergeben.<br>Alle weiteren Stapelsitzungen werden in Dialogsitzungen umgewandelt. |  |  |  |  |  |
|       | Möchten Sie fortfahren?                                                                                                    |  |  |  |  |  |
|       | Ja Nein                                                                                                    |  |  |  |  |  |

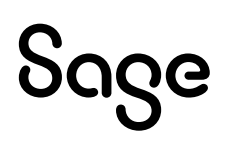

**Hinweis**: Bei diesem Vorgehen werden die Buchungen einer bestimmten Stapelsitzung in die Sitzung "Allgemeine Dialogerfassung" übertragen. Beachten Sie bitte, dass hierbei die Buchungen jeder Stapelsitzung separat übergeben werden müssen.

• Klicken Sie auf die zu übertragene Buchungssitzung und wählen Sie über BEARBEITEN den Punkt Buchungen in "Allgemeine Dialogerfassung" übergeben.

|             |                                                   |          | 0000015                           |        | 12.201. 2          |                                    |  |  |
|-------------|---------------------------------------------------|----------|-----------------------------------|--------|--------------------|------------------------------------|--|--|
| nsdatenbank |                                                   |          | 00000012                          | 0      | Sitzungsverwaltung |                                    |  |  |
|             |                                                   |          | 00000011                          | 2      | Bearbeiter         | n Ansicht                          |  |  |
| uf          | Neue Sitzung                                      |          |                                   |        | Einfg              | Neu Bearbeiten Zusammenführen      |  |  |
| if-S        | Sitzung bearbeiten                                |          |                                   |        | Strg+B             |                                    |  |  |
| artu        | Sitzung lägsbag                                   |          |                                   | Entf   | ingsname 🔺         |                                    |  |  |
| arec        | Sitzung loschen                                   |          |                                   | -      | Ellu               | meine Dialogerfassung              |  |  |
| Sc          | Buchungen in "Allge                               | emeine ( | Dialogerfassun                    | ıg" üb | ergeben            |                                    |  |  |
|             | Stanelsitzung in Dialogsitzung umwandeln          |          |                                   |        |                    | meine Stapelenassung               |  |  |
| WS          | Stupelslearing in Die                             | nogsiezu | ng anwanden                       | ·      |                    | envorträge                         |  |  |
| ty (        | Alle Stapelsitzungen in Dialogsitzungen umwandeln |          |                                   |        |                    |                                    |  |  |
| t S         | Sitzungen zusamm                                  | enführer |                                   |        |                    |                                    |  |  |
|             |                                                   |          |                                   |        |                    | rungen: 3                          |  |  |
| -Ba         | Sitzung in Perioden                               | aufteile |                                   |        |                    |                                    |  |  |
|             | Markierung                                        |          |                                   |        |                    | ': RE1500015 / Jaspers, Hans-Peter |  |  |
| _           | mankierung                                        |          | : RE1500014 / Bocks OHG / Möncl   |        |                    |                                    |  |  |
|             | Export                                            |          | : RE1500013 / Beckers Malerbetrie |        |                    |                                    |  |  |

Bestätigen Sie die Sicherheitsabfrage mit < Ja >.

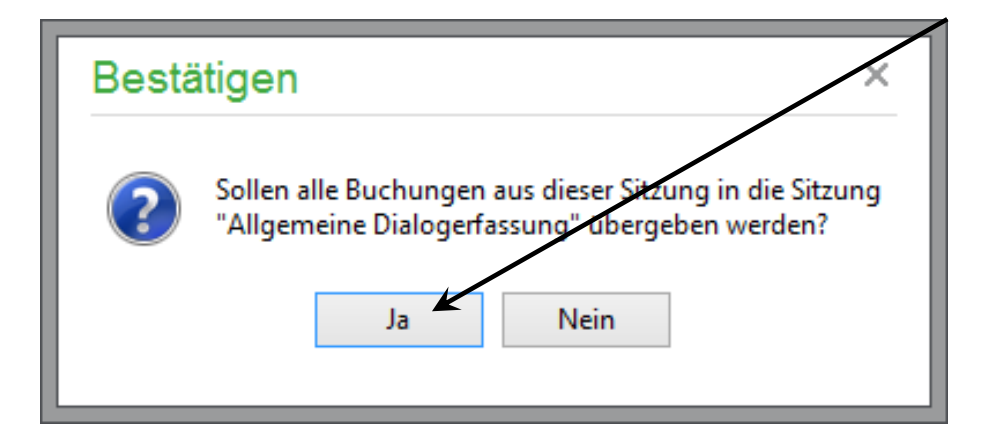

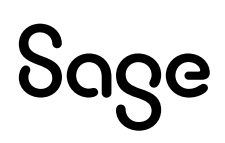

#### 5.2.3 Einzelne Stapelsitzungen in Dialogsitzungen wandeln

**Hinweis**: Bei diesem Vorgehen werden einzelne Stapelsitzungen in Dialogsitzungen gewandelt.

• Klicken Sie die gewünschte Stapelsitzung an, die in eine Dialogsitzung gewandelt werden soll.

| Sitzungsverwaltung           |            |             |               |           |   |  |  |
|------------------------------|------------|-------------|---------------|-----------|---|--|--|
| Bearbeiten Ansicht           |            |             |               |           |   |  |  |
| ,                            |            |             |               |           |   |  |  |
| Sitzungsname                 | von Datum  | bis Datum 🔺 | Kategorie     | Buchungen | ^ |  |  |
| Allgemeine Dialogerfassung   | 01.01.2015 | 31.12.2015  | Dialogbereich | 0         | - |  |  |
| ✓ Allgemeine Stapelerfassung | 01.01.2015 | 31.12.2015  | Stapelbereich | 15        |   |  |  |
| Meine zweite Stapelsitzung   | 01.01.2015 | 31.12.2015  | Stapelbereich | 0         |   |  |  |
|                              |            |             |               |           | ~ |  |  |
| Anzahl Sitzungen: 4          |            |             |               | >         |   |  |  |

• Klicken Sie auf BEARBEITEN > "Stapelsitzung in Dialogsitzung umwandeln".

|            |                                                     |           |             |   |            | /                                    |  |
|------------|-----------------------------------------------------|-----------|-------------|---|------------|--------------------------------------|--|
| sdatenbank |                                                     |           | 00000012    | 0 | Sitzung    | jsverwaltung                         |  |
|            |                                                     |           | 00000011    | 2 | Bearbeiter | Ansicht                              |  |
| F          | Neue Sitzung                                        |           |             |   | Einfg      | + [ii]                               |  |
| -5         | Sitzung bearbeiten                                  |           |             |   | Strg+B     | <u>N</u> ed Bearbeiten Zusammenrumen |  |
| tι         | Sitzung löschen                                     |           |             |   | Entf       | ngsname                              |  |
| Sc         |                                                     |           |             |   |            | meine Dialogerfassung                |  |
| <u> </u>   | Buchungen in "Aligemeine Dialogerrassung" übergeben |           |             |   |            | meine Stapelerfassung                |  |
| /S         | Stapelsitzung in Dia                                | logsitzun | g umwandelr | 1 |            | a zwoito Stapoloitzung               |  |
| / ·        | Alle Stapelsitzungen in Dialogsitzungen umwandeln   |           |             |   |            |                                      |  |
| S          | Sitzungen zusamme                                   | enführen  |             |   |            |                                      |  |
|            |                                                     |           |             |   |            | rungen: 4                            |  |
| Be         | Sitzung in Perioden                                 | aufteilen | )           |   |            |                                      |  |
|            | Markierung                                          |           |             |   | ,          | RE 15000157 Jaspers, Hans-Peter      |  |
|            | handerung                                           |           |             |   |            | 2: RE1500014 / Bocks OHG / Möncl     |  |
|            | Export                                              |           |             |   | >          | : RE1500013 / Beckers Malerbetrie    |  |

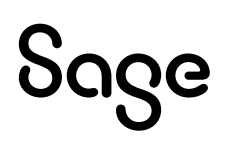

• Bestätigen Sie die Abfrage, ob die Sitzung gewandelt werden soll mit < Ja >.

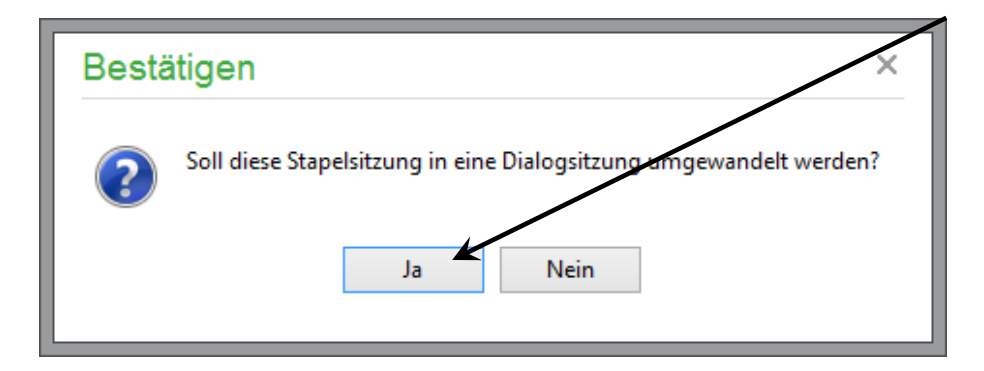

Sie können die Sitzungsverwaltung schließen, wenn alle Stapelsitzungen in Dialogsitzungen übertragen oder gewandelt wurden.

**Wichtig**: Ein Jahresabschluss ist erst möglich, wenn es keine Sitzungen mehr mit Stapelbuchungen gibt.

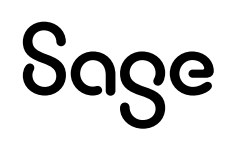

# 6 Fertig!

Die Vorbereitungen für den endgültigen Jahresabschluss sind hiermit erledigt. Bitte schauen Sie sich auch die weiteren Dokumente zum Thema Jahresabschluss an.

Sollten Sie Fragen zum Programm haben, nutzen Sie bitte an jeder Stelle im Programm durch Druck auf die Taste "**F1**" die in das Programm integrierte Onlinehilfe, welche Ihnen – immer bezogen auf das aktuell geöffnete Fenster – Informationen anzeigt.

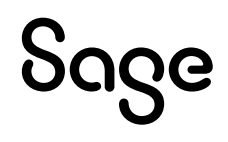

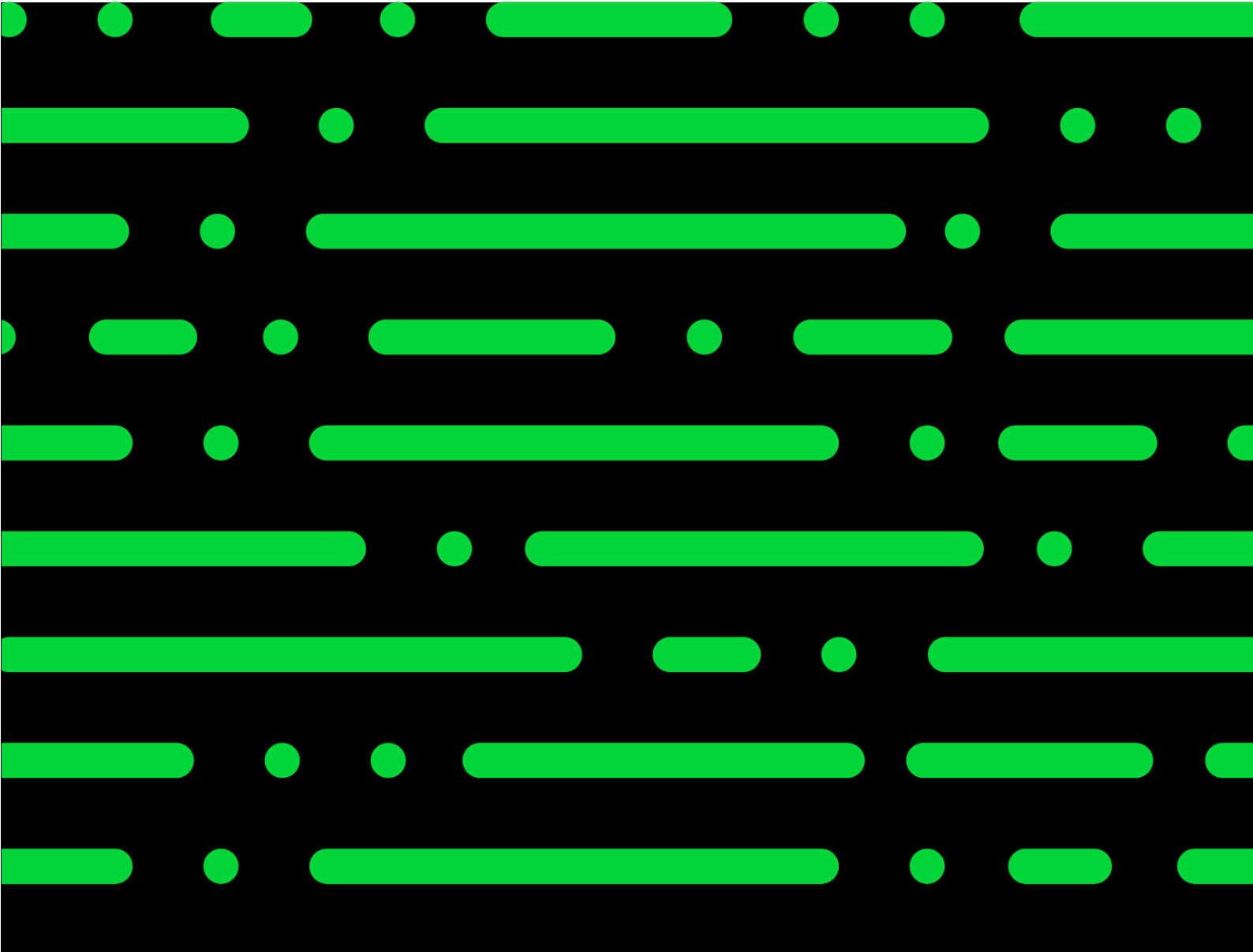

**Business Software GmbH** Primoschgasse 3 9020 Klagenfurt

0463 3843 <u>kundenbetreuung@bsoftware.at</u> <u>www.business-software.at</u>

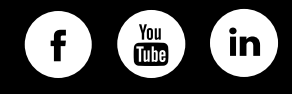

© 2022 Sage GmbH. Alle Rechte vorbehalten. Sage, das Sage Logo sowie hier genannte Sage Produktnamen sind eingetragene Markennamen der Sage Global Services Limited bzw. ihrer Lizenzgeber. Alle anderen Markennamen sind Eigentum der jeweiligen Rechteinhaber. Technische, formale und druckgrafische Änderungen vorbehalten.

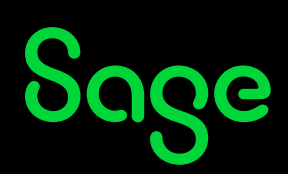